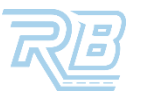

## **SIGN IN & VIEW ORDER DETAILS**

This quick start guide shows you how to sign in & view an order's details on the RunBuggy platform.

| 1 | GO TO <u>APPS.RUNBUGGY.COM</u> &<br>ENTER YOUR RUNBUGGY EMAIL. |        |
|---|----------------------------------------------------------------|--------|
| 2 | OPEN THE RUNBUGGY LOGIN<br>REQUEST EMAIL & SIGN IN.            |        |
| 3 | GO TO THE ORDERS SCREEN & SEARCH FOR THE ORDER.                | 8≡     |
| 4 | CLICK THE ORDER'S BLUE ICON,<br>THEN CLICK ORDER DETAILS.      |        |
| 5 | <b>REVIEW THE ORDER'S STATUS &amp; ORDER DETAILS.</b>          |        |
| 6 | CLICK THE ARROWS TO REVIEW<br>VEHICLE DETAILS.                 | $\sim$ |
| 7 | DOWNLOAD THE BOL, GATE<br>PASSES, & INSPECTION PHOTOS.         |        |

TO WATCH A VIDEO DETAILING THESE STEPS, CLICK THE ICON TO THE RIGHT.